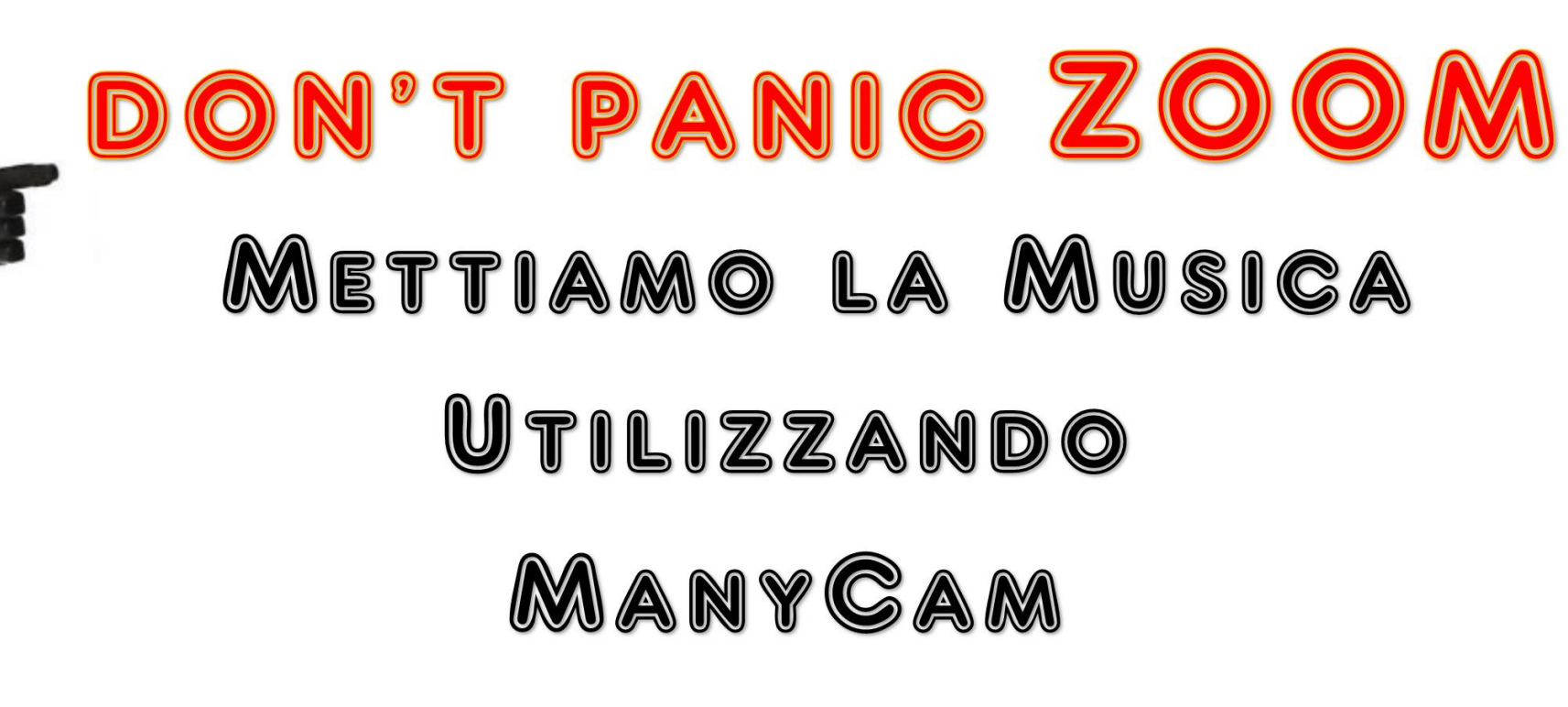

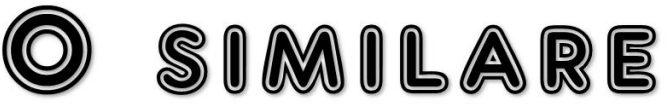

## Ci sono diversi metodi per mettere la musica in zoom

- Aprire il microfono e ritrasmettere la musica mentre l'ascoltiamo sulle casse, ma la qualità è bassa e si sentono tutti i rumori ambientali
- 2. Condividere lo schermo, avendo cura di spuntare la casella in basso a sinistra Share computer sound e tenendo chiuso il proprio microfono. Qualità audio ottima ma si condivide lo schermo e non si vedono più tutti i partecipanti
- 3. Usare ManyCam o programma similare seguendo questa fantastica guida

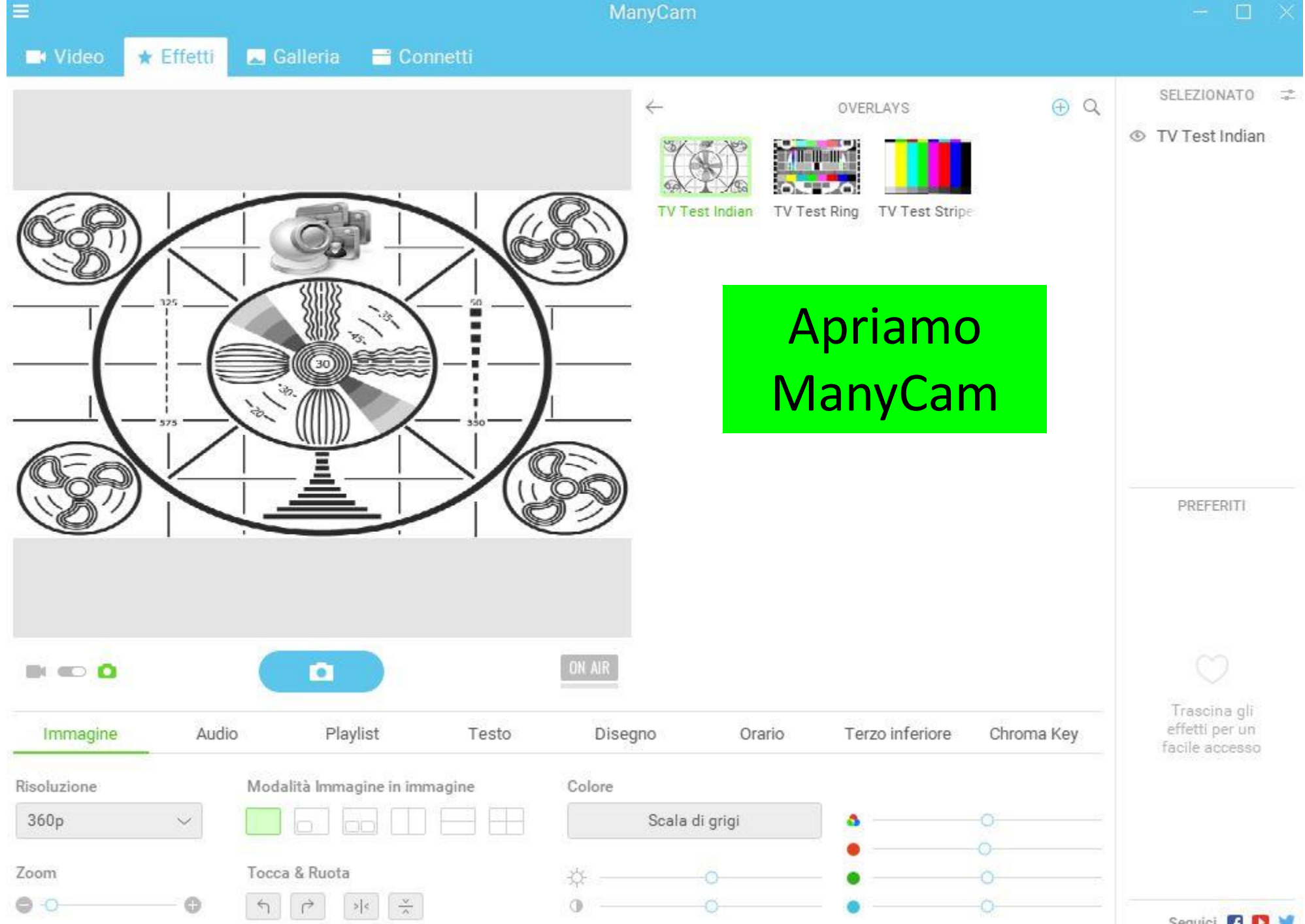

Seguici 🖪 D 🔰

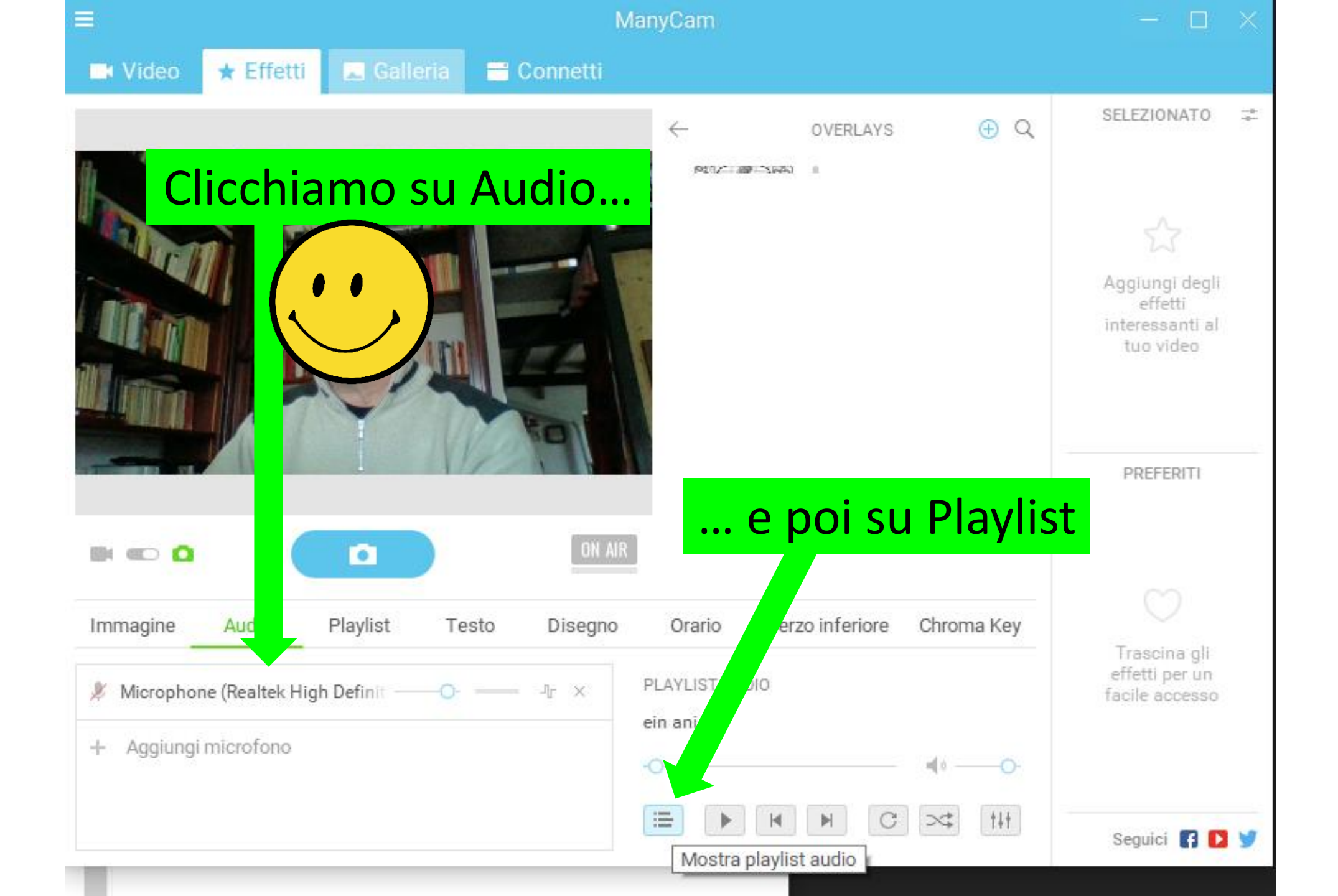

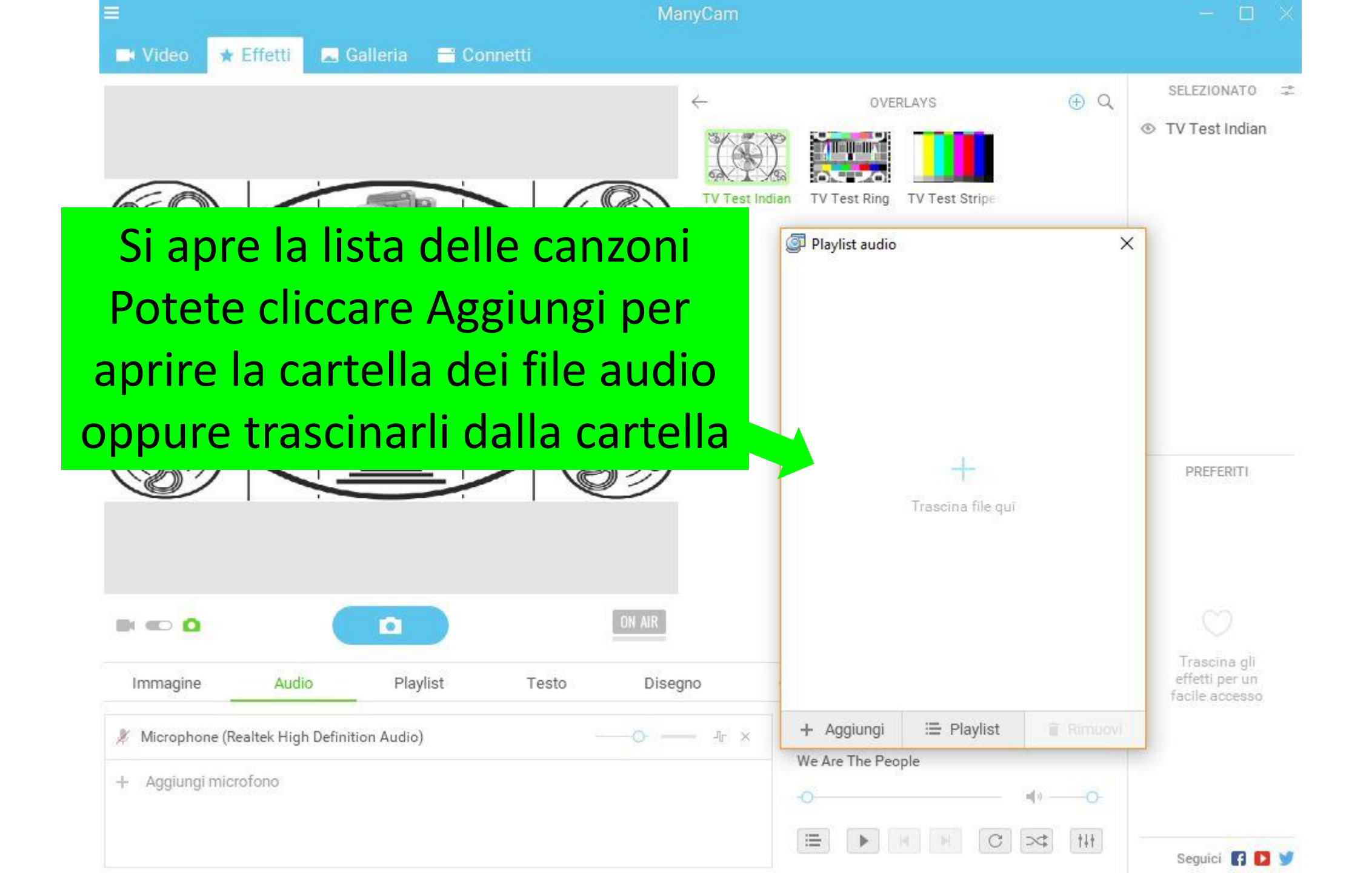

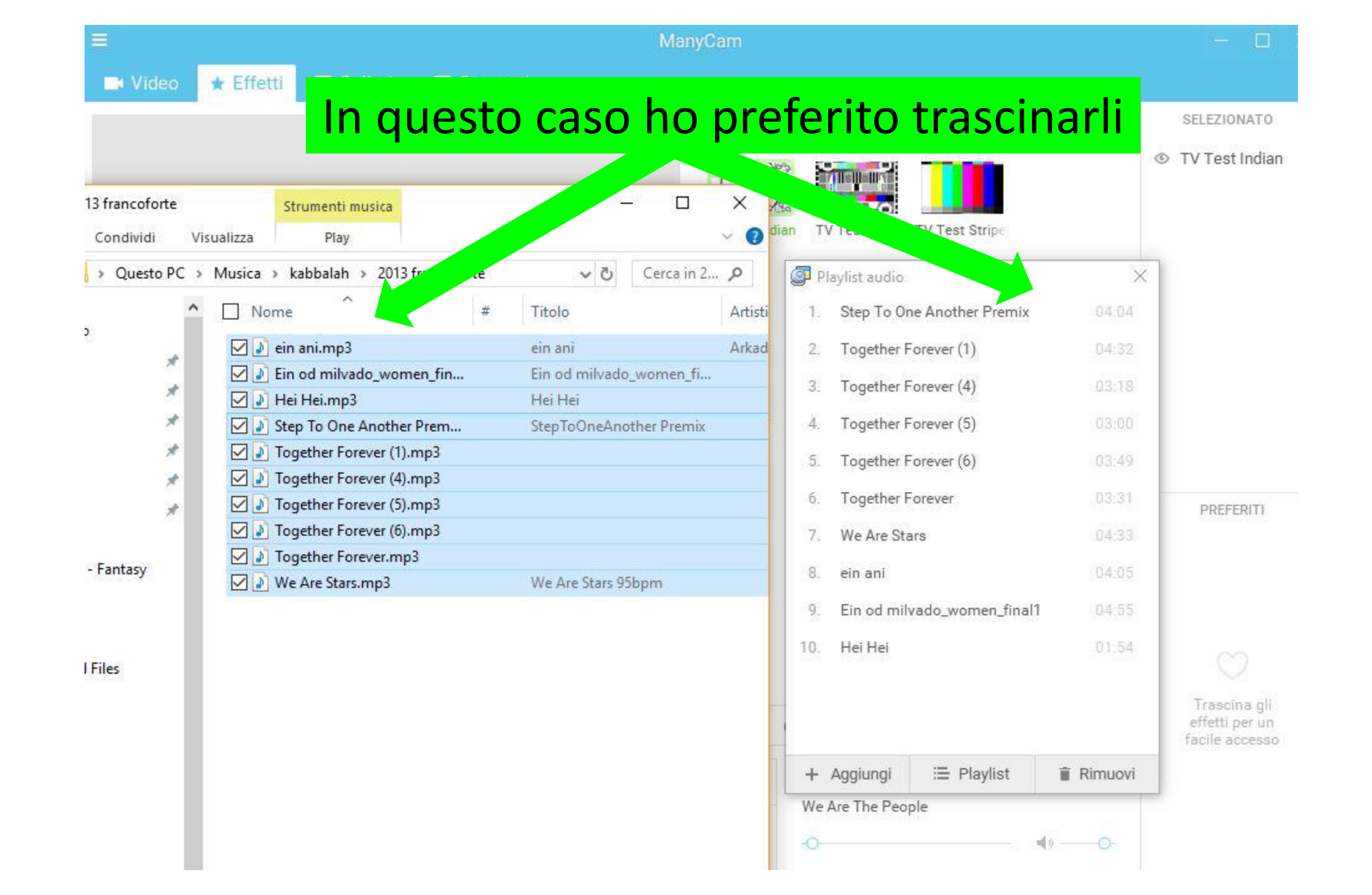

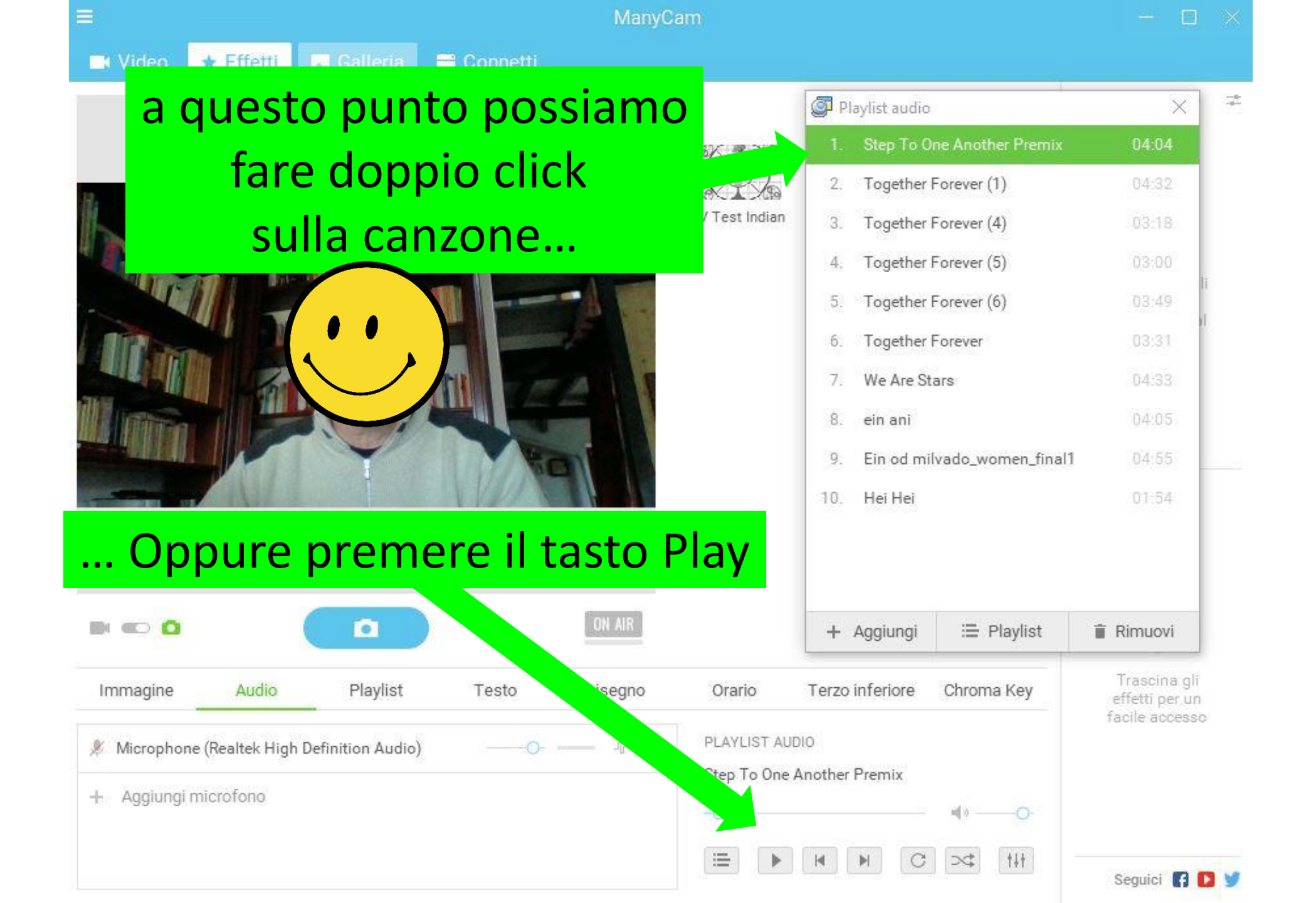

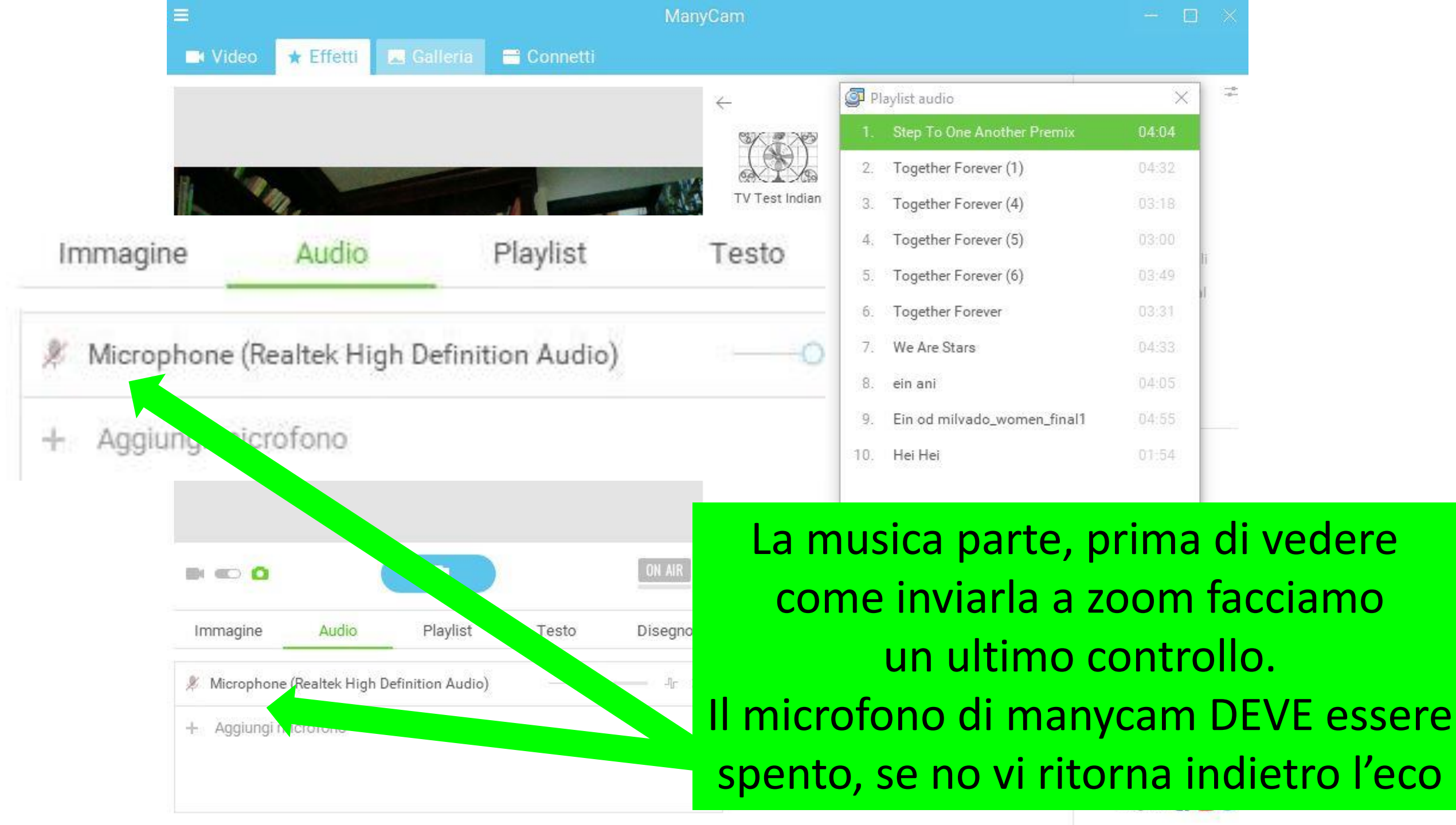

In zoom bisogna selezionare come microfono ManyCam e attivare il microfono come per parlare.

1

## Select a Microphone

- Microfono (DroidCam Vict Microfono (SplitCam Vic
- Microfono (SplitCam Virtual Microphone)

dio)

**R** 2

Manage Participants

....

Polls

Share Screen

Chat

2.

Invite

Microphone (Realtek High Definition Audio) Same as System

## Select a Speaker

Start Video

Z

Unmute

✓ Speakers (Realtek High Definition Audio)
Altoparlanti (SplitCam Virtual Audio Device (WDM))
Same as System

Leave Computer Audio Audio Options... RICORDARSI CHE, SE SI VUOLE PARLARE, BISOGNA CAMBIARE L'IMPOSTAZIONE DEL MICROFONO E RIPORTARE QUELLO CHE USIAMO ABITUALMENTE

Record

Breakout Rooms

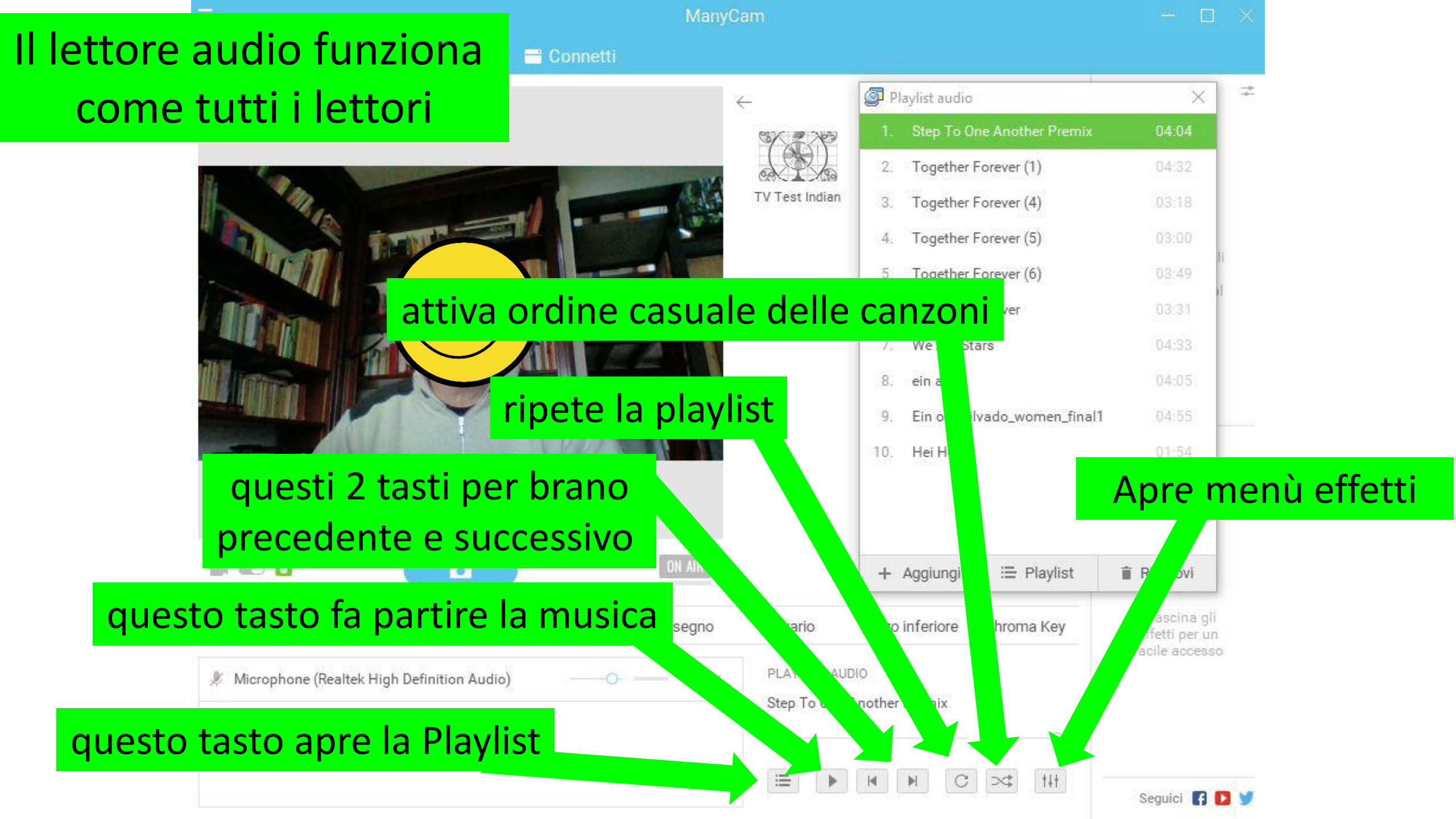

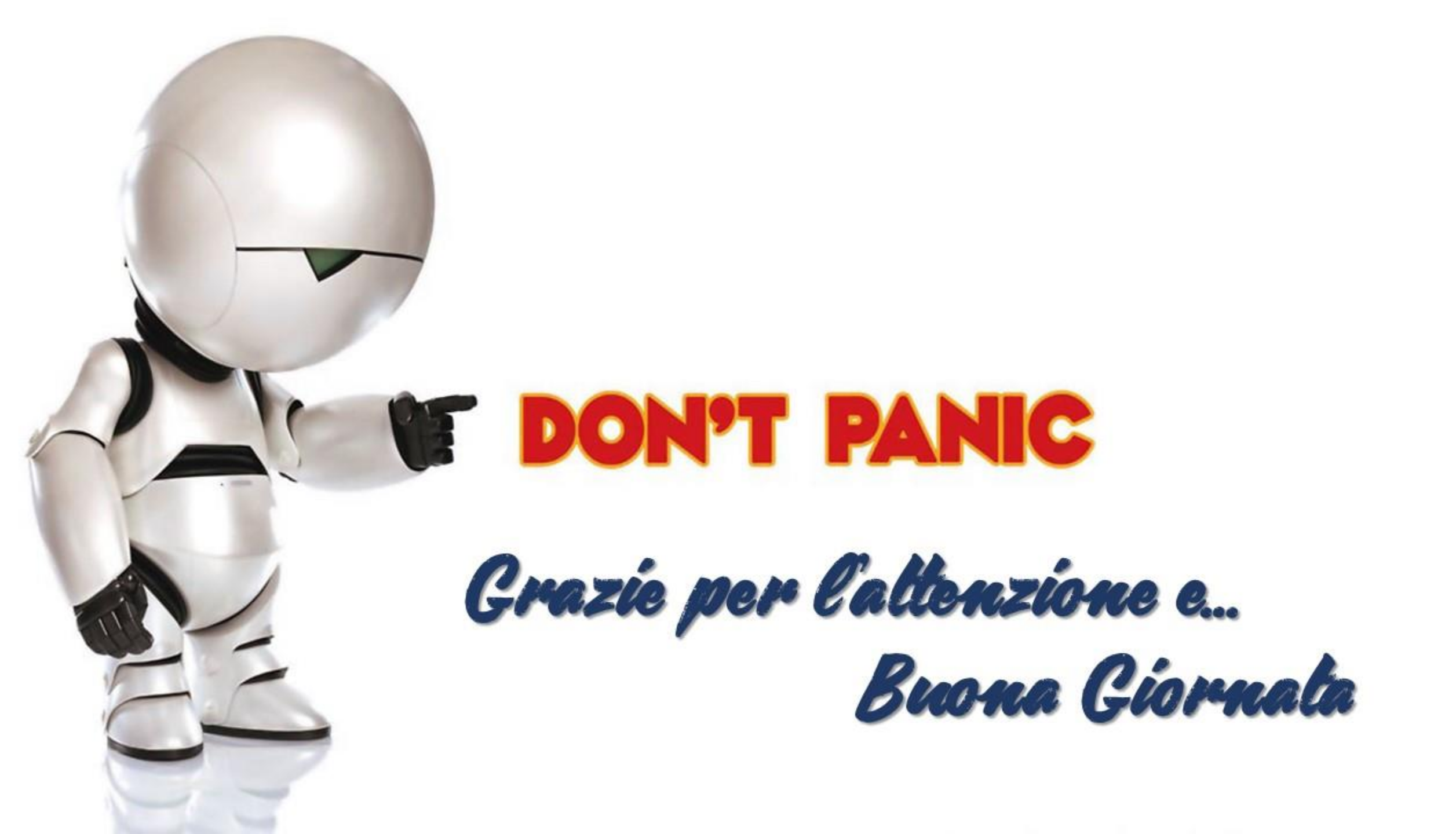